# Owner Portal Guide - Using AutoPay or Processing One Time Payment

Congrats! Your community has enabled the ability to submit payments from your owner portal!

Homeowners will have the option to set up Direct Debit/ACH recurring payments for their Assessment and Special assessment codes, and the option to use the One-Time payment feature to pay the entire balance, or a portion of a balance.

AutoPay is used to pay Assessment or Special Assessment charges that are posted to an account. Fines and CCR violations can only be paid using the One-Time payment feature.

This guide will give instructions on how homeowners can select charge codes and use the make payment feature to either enroll in AutoPay or to make one-time payments using a credit card or bank account.

### Enroll in AutoPay

AutoPay takes the hassle of having to remember to pay dues on time and sets up recurring payments.

Once a charge is posted, the funds from the primary account will automatically be deducted after three (3) business days. The homeowner can cancel the payment within the **three (3) business days.** 

Once charges are posted, a series of emails will be sent to update the owner on the status of their payment.

There is no additional fee when using AutoPay.

1. Log in into your Owner Access Portal Link provided by the community.

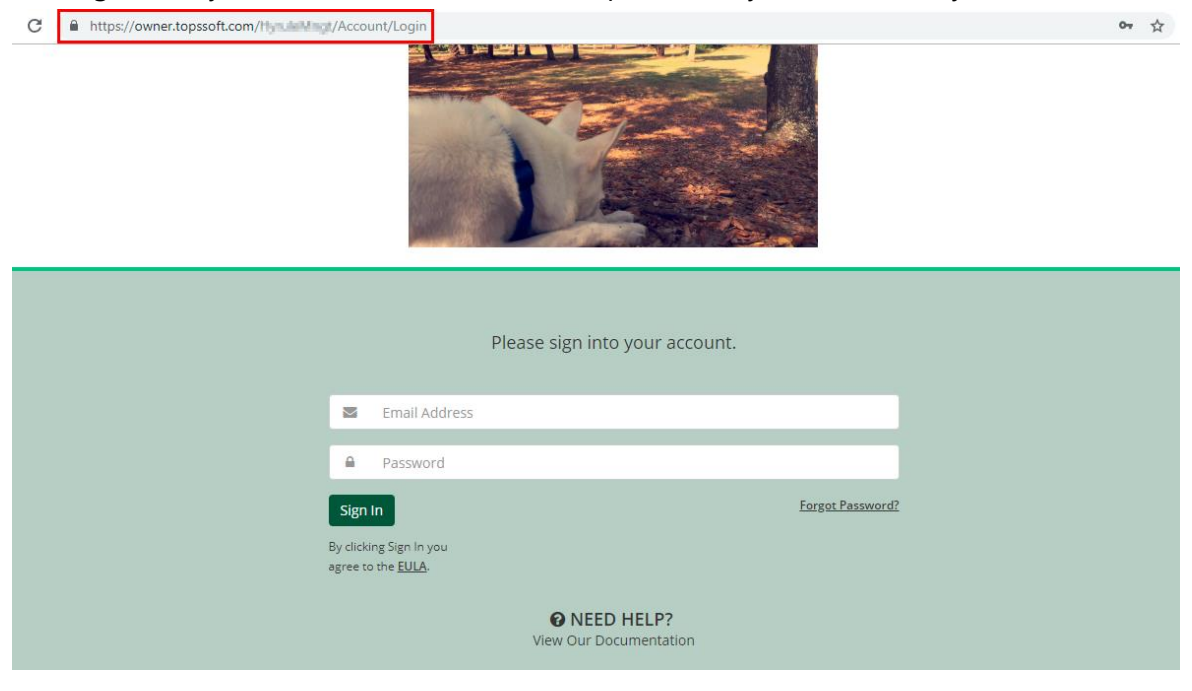

# 2. Click Enroll Today in Auto Pay

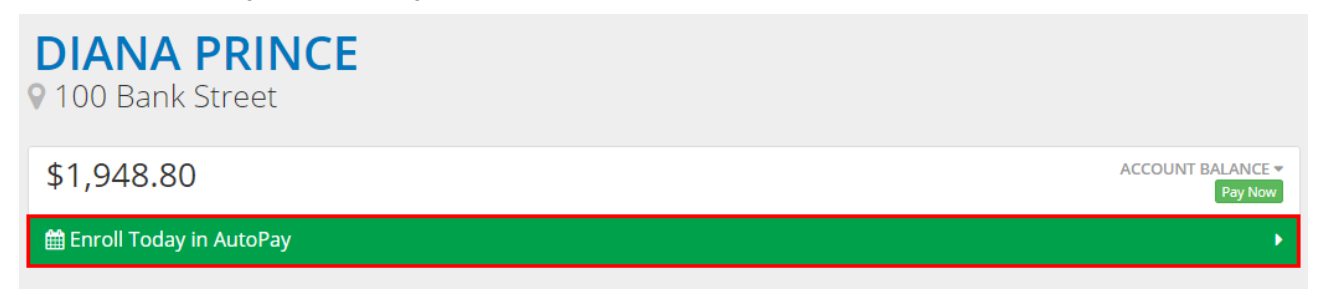

# **Enter Payment Methods**

3. Under AutoPay Settings, click + to add a primary payment method.

| AUTOPAY SETTINGS                            | Save Payment Methods |
|---------------------------------------------|----------------------|
| Enable AutoPay                              |                      |
| Currently, you have no Payment Methods set. |                      |
|                                             |                      |

4. Select whether to add a **Bank Account** or **Credit Card** information

### **Bank Account**

The Bank Name will auto-fill once the Bank Routing number is verified.

ADD AUTOPAY PAYMENT METHOD

| Bank Account                       | Credit Card    |  |  |
|------------------------------------|----------------|--|--|
| Account Type                       |                |  |  |
| First Name                         | Last Name      |  |  |
| First Name                         | Last Name      |  |  |
| Name on Account                    |                |  |  |
| Name on Account                    |                |  |  |
| Routing Number                     | Account Number |  |  |
| Routing Number                     | Account Number |  |  |
| Bank Name                          |                |  |  |
| Bank Name                          |                |  |  |
| I agree to the Terms & Conditions. |                |  |  |
|                                    | Cancel + Add   |  |  |

# **Credit Card**

### ADD AUTOPAY PAYMENT METHOD

| Bank Account        |                  | Credit Card |                 |  |  |
|---------------------|------------------|-------------|-----------------|--|--|
| Name on Card        |                  |             |                 |  |  |
| First Name          |                  | Last Name   | <u>,</u>        |  |  |
| Credit Card Numbe   | r                |             |                 |  |  |
| XXXX-XXXX-XXXX-XXX  | KX               | VISA        |                 |  |  |
| Expiration Date     |                  | Card Type   |                 |  |  |
| MM •                | YYYY <b>*</b>    | 🛇 Credit    | Debit           |  |  |
| Billing Address     |                  |             | Same Address As |  |  |
| Number              | Street or PO Box |             | Apt/Unit #      |  |  |
| City                | Select a St      | ate 🔻       | Zip             |  |  |
| Select A Country    | <b>v</b>         |             |                 |  |  |
| I agree to the Terr | ms & Conditions. |             |                 |  |  |
|                     |                  |             |                 |  |  |
|                     |                  |             | Cancel + Add    |  |  |

Fill in all information requested, click +Add
 +Add

Once a payment method has been added, a confirmation message will appear at the top of the page.

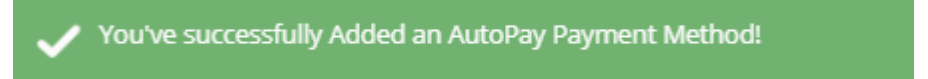

# 6. Toggle the **Enable Auto Pay** toggle.

| ✓ Save Payment Methods 🔹 🕈 |
|----------------------------|
| Primary                    |
| ✓ 💼 Remove                 |
|                            |

# Select Codes to Enable for AutoPay

7. Once the Enable Auto Pay toggle is selected, select the codes to pay using direct debit by enabling the toggle.

Only Assessment and Special Assessment codes can be paid using this feature.

SELECT YOUR PAYMENT METHOD

| BANK OF AMERICA, N.A ending in 5309                   |             |
|-------------------------------------------------------|-------------|
| Please enable the Charges you would like paid for wit | th AutoPay: |
| A1 - Assessmnets: \$1.00                              |             |
| A2 - Quarterly Assessment: \$0.00                     |             |
|                                                       |             |
|                                                       | Cancel Save |
|                                                       |             |

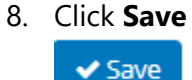

Refresh the page, and you will see the following banner

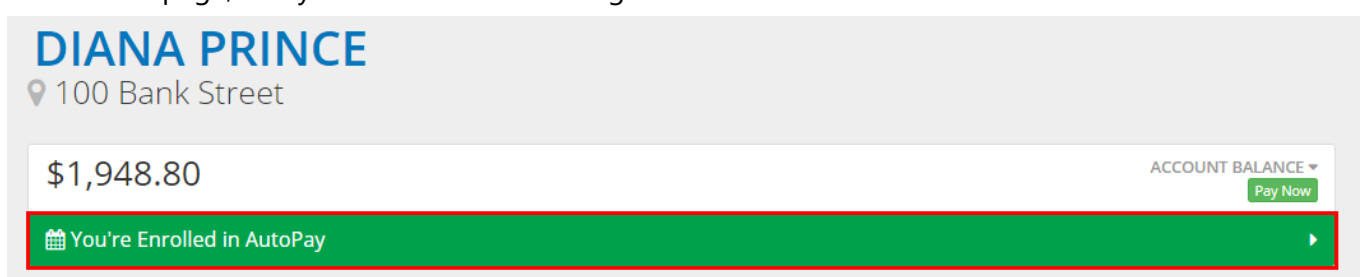

### Making a One Time Payments

One-time payments using Bank Account information, or a Credit Card can be used for convenient and quick payments.

A convenience fee will be charged when a homeowner chooses to use this feature. The exact dollar fee amount will be displayed before completing the payment.

American Express- \$2.95 + 3.5% of balance paid

Other Major Credit Cards (Visa, Master Card, Discover.)- \$2.95 + 3% of the balance paid

• ☆

One-time Bank Account Transactions- \$2.95

1. Log in into the Owner Access Portal Link provided by the community.

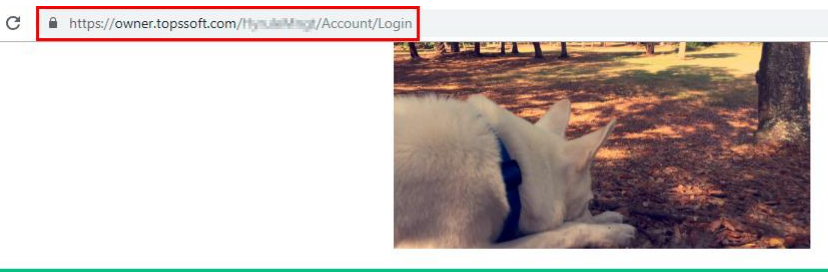

|                     |                                        | Please sign into your account.               |                  |
|---------------------|----------------------------------------|----------------------------------------------|------------------|
|                     | Email Address                          |                                              |                  |
| <u>₽</u>            | Password                               |                                              |                  |
| Sign                | In                                     |                                              | Forgot Password? |
| By click<br>agree t | ing Sign In you<br>o the <u>EULA</u> . |                                              |                  |
|                     |                                        | <b>ONEED HELP?</b><br>View Our Documentation |                  |

2. Next to the balance, click the **Pay Now** button.

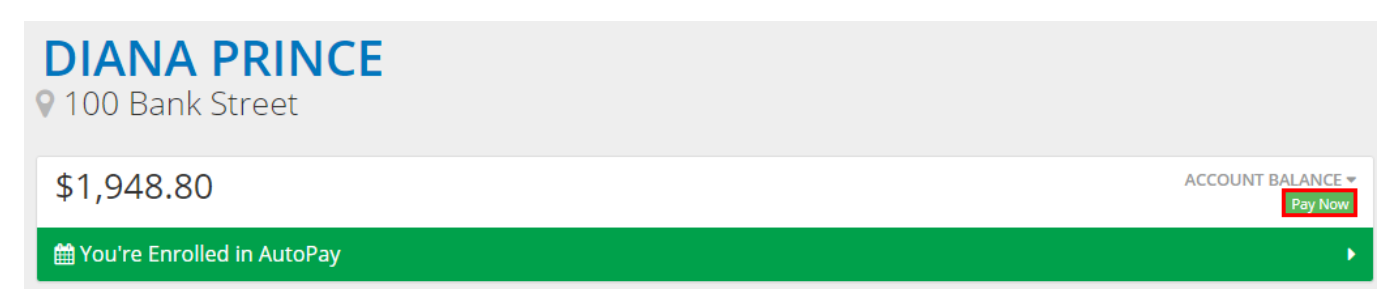

- 3. Select the form of payment, then fill out the required information, including the amount to pay (not including the service fee). The Payment Amount will default to the total balance due.
  - Existing Payment Method
  - Bank Account
  - Credit Card

### MAKE A PAYMENT

Name on Account
Name on Account
Routing Number

Routing Number

Bank Name
Bank Name
Payment Amount

\$

| Existing Payment Method            | Bank Account                         | :         | Credit Card    |
|------------------------------------|--------------------------------------|-----------|----------------|
| Selected Payment Me                | ethod                                |           |                |
| Checking Account<br>BANK OF AMERIC | t ending in 5309<br>'A, <i>N.A</i> . |           | Change         |
| Payment Amount                     |                                      |           |                |
| \$                                 | 1,948.80                             | × Cancel  | A Make Payment |
| Bank Account                       |                                      |           |                |
|                                    |                                      |           |                |
| Existing Payment Method            | Bank Account                         | Credit Ca | rd             |
| Account Type                       |                                      |           |                |
| Please Select Type                 |                                      |           | •              |
| First Name                         | Last Name                            |           |                |
| First Name                         | Last Name                            |           |                |

Account Number

Account Number

🗙 Cancel

1,948.80

A Make Payment

### **Credit Card**

MAKE A PAYMENT

| Existing Payment Method    | Bank Account  |            | Credit Card |                       |          |
|----------------------------|---------------|------------|-------------|-----------------------|----------|
| Name on Card               |               |            |             |                       |          |
| First Name                 |               | Last Name  | 2           |                       |          |
| Credit Card Number         |               |            |             |                       |          |
| Card Number (15-16 digits) |               | VISA       |             | SALATINAN<br>LEGALISE | DISCOVER |
| Expiration Date            |               | 4          | 5           |                       |          |
| MM • YYY                   | Y T           | 🛇 Credit   |             | Debit                 |          |
| Billing Address            |               |            | Sam         | e Address As          | ٣        |
| Number Stree               | t or PO Box   |            |             | Apt/Unit#             |          |
| City                       | Select A Stat | .e •       | Zip         |                       |          |
| Select A Country           | v             |            |             |                       |          |
| Payment Amount             |               |            |             |                       |          |
| \$                         | 1,948.80      | <b>x</b> ( | Cancel      | A Make Pay            | /ment    |

- 4. Edit the Payment Amount, if needed, then click Make Payment
- 5. Confirm the Payment Amount.

Here, the convenience fee amount will be displayed.

#### Example:

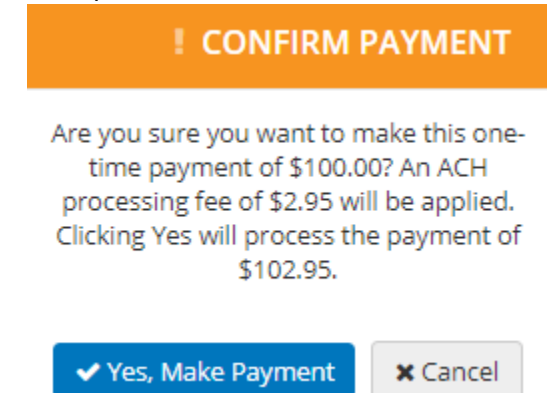

6. Select Yes, Make Payment